# 目次

| 登録用デバイスの設定       | 1 |
|------------------|---|
| 登録用デバイスの追加       | 1 |
| 指紋登録時の登録用デバイスの選択 | 2 |

システム構成, BioStar 2, 登録用デバイス

## 登録用デバイスの設定

特定サイトでは数十または数百のデバイスがBioStar

2に連結されていることがあります。この場合、登録に使用すべきデバイスを探すために全デバイスリストを検索することは困難な作業です。これからはBioStar

2がの特定のデバイスを登録用デバイスとして登録できる機能をサポートします。登録用デバイスは、 ユーザーの指紋を登録するためのデバイスを選択する際のデバイスリストの最上段に表示されます。

• BioStar 2では、すべてのデバイスを登録用デバイスとして使用できます。

### 登録用デバイスの追加

#### 1) 設定 > サーバー > ユーザーおよびデバイス管理に移動します。

| • Enrollment<br>Device | Device ID | Device Name | Device Group | IP Address | + Add |
|------------------------|-----------|-------------|--------------|------------|-------|
|                        |           | No          | t found      |            |       |
|                        |           |             |              |            |       |

#### 2)+追加ボタンをクリックした後、登録用デバイスとして設定するデバイスを選択してください。

| E | nrollm       | ent Device  |                                            |             |       |                | × |
|---|--------------|-------------|--------------------------------------------|-------------|-------|----------------|---|
|   |              |             |                                            |             | 1-9/9 | Go             |   |
|   |              | Device ID   | Name                                       | Gro         | oup   | IP Address     |   |
|   |              | 541 531 041 | BioStation A2 541 531 041 (192.168.16.179) | All Devices |       | 192.168.16.179 |   |
|   |              | 541 531 061 | BioStation A2 541531061 (192.168.16.206)   | All Devices |       | 192.168.16.206 |   |
|   |              | 542501008   | BioStation L2 542501008 (192.168.16.231)   | All Devices |       | 192.168.16.231 |   |
|   |              | 544108056   | BioEntry W2 544108056 (192.168.16.238)     | All Devices |       | 192.168.16.238 |   |
|   | $\checkmark$ | 546832586   | BioStation 2 546832586 (192.168.16.233)    | All Devices |       | 192.168.16.233 |   |
|   |              | 546832593   | BioStation 2 546832593 (192.168.16.152)    | All Devices |       | 192.168.16.152 |   |
|   |              | 546834329   | BioStation 2 546834329 (192.168.16.191)    | All Devices |       | 192.168.16.191 |   |
|   |              |             |                                            |             |       |                |   |
|   |              |             |                                            |             | bbA   | Close          | ٦ |

3) 設定を保存するには、確認をクリックしてください。

### 指紋登録時の登録用デバイスの選択

1)

2024/09/08 22:33

指紋を登録するためのデバイスを選択する際に、設定された登録されたデバイスがリストの最上段に表示されます。

| Enroll Fingerprint |                                           | × |
|--------------------|-------------------------------------------|---|
|                    |                                           |   |
| • Device           | None                                      |   |
| • Quality          |                                           | Q |
|                    | None                                      |   |
| View Image         | 🖃 🗔 Enrollment Device                     |   |
| Enroll Finger      | BioStation 2 546832586 (192.168.16.233)   |   |
| 1st                | All Devices                               |   |
| + Add              | BioEntry W2 544108056 (192.168.16.238)    |   |
|                    | Bio Entry Plus 539308121 (192.168.16.239) |   |
|                    | BioStation 2 546832586 (192.168.16.233)   |   |
|                    | BioStation 2 546832593 (192.168.16.152)   |   |
|                    |                                           |   |

|  | Enroll | Cancel | ] |
|--|--------|--------|---|
|--|--------|--------|---|

From: https://kb.supremainc.com/knowledge/-Permanent link: https://kb.supremainc.com/knowledge/doku.php?id=ja:how\_to\_register\_an\_enrollment\_device Last update: 2019/09/30 10:32